# คู่มือการใช้งานโปรแกรม HCM

# Performance Management

ประเมิน KPI

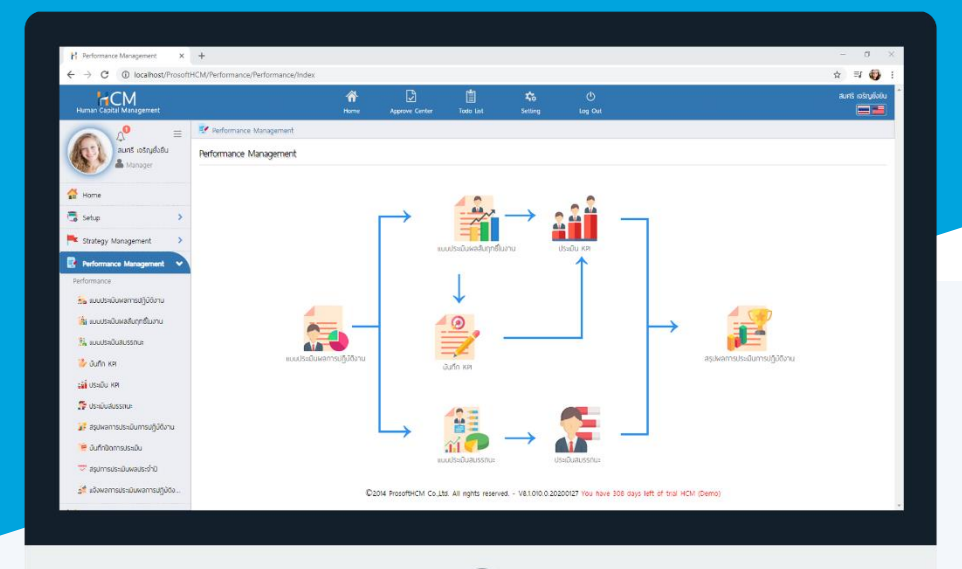

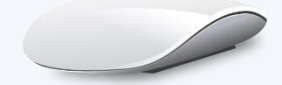

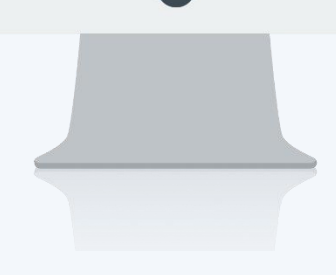

# สารบัญ

#### Performance Management

| การแจ้งเตือน                                  | 1 |
|-----------------------------------------------|---|
| Tab General                                   |   |
| การประเมิน                                    | 2 |
| ตัวอย่างการคำนวณคะแนนหน้าประเมิน KPI          | 4 |
| ตัวอย่างตัวชี้วัด                             | 4 |
| กรณีที่ 1 น้ำหนักตัวชี้วัดเต็ม 100%           | 5 |
| ตารางการคำนวณกรณีน้ำหนักตัวชี้วัดเต็ม 100%    | 6 |
| กรณีที่ 2 น้ำหนักตัวชี้วัดไม่เต็ม 100%        | 7 |
| ตารางการคำนวณกรณีน้ำหนักตัวชี้วัดไม่เต็ม 100% | 7 |
| Tab รายละเอียดพนักงาน                         | 8 |

#### ประเมิน KPI

เป็นการระบุผลงานจริงเหมือนกับหน้าบันทึก KPI โดย Flow การประเมินหากแบบประเมินกำหนดให้มีการบันทึก KPI และประเมิน KPI เอกสารการประเมินจะแสดงให้ผู้ประเมินเห็น เมื่อมีการส่งผลการประเมินจากหน้าจอบันทึก KPI แล้วเท่านั้น

ระบบจะแจ้งเตือนพนักงานที่มีเอกสารที่ต้องประเมิน KPI โดย Click 🚾 หรือ Click 🕂 เพื่อตรวจสอบ การแจ้งเตือนให้ดำเนินการบันทึก KPI สำหรับการแจ้งเตือนประเมิน KPI คือ Evaluate และแจ้งเตือนที่หน้า Home ในส่วน ของเอกสารรอการประเมิน

| Human Capital Management                                                                                                    |                      | Arrow Home | Approve Center | Todo List | ्रद्ध<br>Setting | ပ<br>Log Out                                                                                                    | ugeon Bru |
|----------------------------------------------------------------------------------------------------|----------------------|------------|----------------|-----------|------------------|----------------------------------------------------------------------------------------------------|-----------|
|                                                                                                    | Home > HCM Home      |            |                |           |                  |                                                                                                    |           |
| Image     Image     Image | AşUnıtıuuwanısUsıtüu |            |                |           |                  | เอกสำรรอการประเบิน-<br>ร้องบังกาน : บายพราว กดลอบ<br>ข้อพบบงะเบินหลสันฤทย์ในงาน : หศ เพศ-2565 รองท์ 1<br>ช่วงการประเบิน : otioit2565-30168/2565 |           |
|                                                                                                    |                      |            |                |           |                  |                                                                                                    |           |

จะแสดงรายการเอกสารที่ต้องดำเนินการ โดยผู้ใช้งาน สามารถคลิกเลือกรายการเอกสารที่ต้องการเพื่อเปิดหน้า

ประเมิน KPI หรือสามารถเข้าถึงเอกสารได้ที่ "Performance Management" > "ประเมิน KPI"

| Human Capital Management     |             | Arrow Home                     | Approve Center     | Todo List | 📩<br>Setting | ل<br>Log Out |         | ארע וארע      | οu |
|------------------------------|-------------|--------------------------------|--------------------|-----------|--------------|--------------|---------|---------------|----|
|                              | 💼 Todo List |                                |                    |           |              |              |         |               |    |
| no image UNX NGAĐU           | Todo List   |                                |                    |           |              |              |         | X Close       |    |
|                              | ล่ำดับ      | ราย                            | ละเอียด            |           | ประเภทข้อมูล | 1            | ประจำปี | รอบการประเมิน |    |
| 1 Home                       | 1           | ประเมินแบบประเมินพลลัมฤทธิ์ในง | าน - นายพราว ทดสอบ | Evalu     | iate         |              | 2565    | 1             | ^  |
| 🗟 Setup 🔹 🔉                  |             |                                |                    |           |              |              |         |               |    |
| 🟲 Strategy Management 🔹 🔉    |             |                                |                    |           |              |              |         |               |    |
| 📝 Performance Management 🔹 🔉 |             |                                |                    |           |              |              |         |               |    |
| 🔀 Administrator 🔹 🔉          |             |                                |                    |           |              |              |         |               |    |
| 🛃 Report >                   |             |                                |                    |           |              |              |         |               |    |
| Activate License             |             |                                |                    |           |              |              |         |               | •  |

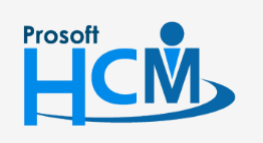

♀ 2571/1 ซอฟท์แวร์รีสอร์ท ถนนรามคำแหง แขวงหัวหมาก เขตบางกะปี กรุงเทพฯ 10240

02-402-6560, 081-359-7687

support@prosofthcm.com

www.prosofthcm.com

♀ 287 หมู่ 5 ต.สันทรายน้อย อ.สันทราย จ.เซียงใหม่ 50210

#### Tab การประเมิน

เมื่อมีเปิดเอกสารการประเมิน จะแสดงรายละเอียดของหัวข้อการประเมิน KPI ของพนักงาน หาก<u>แบบประเมินผล</u> <u>สัมฤทธิ์ในงาน</u> มีการกำหนดให้<u>บันทึก KPI</u> ก่อน จะแสดงรายละเอียดการประเมินที่ถูกส่งมาจากหน้าจอบันทึก KPI และหาก แบบประเมินผลสัมฤทธิ์ในงานให้ประเมิน KPI อย่างเดียว ผู้ประเมินสามารถระบุผลงานจริงจากหน้าจอดังกล่าวได้เลย

ตัวอย่างหน้าจอประเมิน KPI ที่มีการส่งผลการประเมินมาจากหน้าจอ <u>บันทึก KPI</u> จะแสดงผลงานจริงที่ถูกส่งผลการ ประเมินมาจากหน้าจอ<u>บันทึก KPI</u> ดังภาพ

| Human Capital Management        |                    |                          | Home Appro               | ove Center Todo L        | 歳<br>ist Setting     | ل<br>Log Out     |                    |                    | טפגסת ארע<br>שניים                      |
|---------------------------------|--------------------|--------------------------|--------------------------|--------------------------|----------------------|------------------|--------------------|--------------------|-----------------------------------------|
|                                 | 📝 Performance Mana | gement > การประเมินพ     | ลลับฤทธิ์ในงาน > แก้ไขเ  | าารประเมินพลสัมฤทธิ์ในงา | u                    |                  |                    |                    |                                         |
| no Image Un X notabu            | แก้ไขการประเมินผลส | สัมฤทธิ์ในงาน 🕖          |                          |                          |                      |                  | 🖺 Save             | ✓ Close            | > การประเมินพลลัมฤทธิ์ในงาน<br>Search Q |
| Home                            | การประเมิน         | รายละเอียดของ            | พนักงาน                  | Attachment               |                      |                  |                    |                    | 64-017 นายพราว กดสอบ                    |
| 🖹 Satun                         | Information        |                          |                          |                          | Appraisal            |                  |                    |                    | รอบการประเมิน 1 KPI MK-2565 รอบที่ 1    |
|                                 | เลขที่เอกสาร       | : KPI20220               | 1-0001                   |                          | แบบประเมินพลการเ     | ปฏิบัติงาน :     | KPI + Competency   |                    |                                         |
| Strategy Management             | รอบการประเมิน      | : รอบที่ 1               |                          |                          | ช่วงการประเมิน       |                  | 01/01/2565-30/06/2 | 565                |                                         |
| 📴 Performance Management 🗸      | ชื่อพนักงาน        | : นายพราว                | nagon                    |                          | ชื่อแบบประเมินพลลัเ  | บฤทธิ์ในงาน :    | KPI MK-2565 SƏUT   | 1                  |                                         |
| Performance                     | ตำแหน่ง            | : Marketin               | g Officer                |                          | ช่วงวันที่ประเมินพละ | สัมฤทธิ์ในงาน :  | 01/01/2565-30/06/2 | 565                |                                         |
| 😽 แบบประเมินผลการปกับัติงาน     | ประจำปิ            | : 2565                   |                          |                          | วันที่ส่งพลการประเมื | ju :             | 30/06/2565         |                    |                                         |
| ัล้ แบบประเมินผลล้มฤทธิ์ในงาน   | 📃 🥇 ส่งพลการปร     | ะเมิน                    |                          |                          |                      |                  |                    |                    |                                         |
| 🏭 แบบประเมินสมรรถนะ             | รหัสการถ่ายทอดค่าเ | ป้าประสงค์               |                          |                          |                      |                  |                    |                    |                                         |
| 👼 แบบประเมินอื่น ๆ              | ล่ำดับที่          | ชื่อตัวชี้วัด            | หน่วยนับดัวชื่           | ชี้วัด ค่าเป้าหมาย       | พลงานจริง            | คะแนนที่ได้รับ   | น้ำหนัก(%)         | Wasou              |                                         |
| 🎒 บันทึก KPI                    | ⊿ KPI-MK-002 a     | ร้างยอดขายให้ได้ตามเป้าท | ้อางไว้                  |                          |                      |                  |                    | -                  |                                         |
| มมี ประเมิน หย                  | 1 ຍ                | อดขายได้ตามเป้าหมาย      | (້) ເປວຣ໌ເชັ້ນ           | 100.00                   | 98.9505              | 4.0000           | 50.0000            | 2.0000             |                                         |
| 🎥 ประเมินสมรรถนะ                | 2 8                | อดขายได้ตามเป้าหมาย      | (i) คะแบบ                | 5.00                     | 4.0000               | 4.0000           | 20.0000            | 0.8000             |                                         |
| 📅 ປຣະເມັນວັ່ນ ໆ                 | KPI-MK-2565 I      | พื่นสามลกค้าจากการตลา    | າດຄຸດເມືອບໂ              |                          |                      |                  |                    |                    |                                         |
| 👔 สรุปพลการประเมินการปฏิบัติงาน |                    |                          |                          |                          |                      |                  |                    |                    |                                         |
| 篖 บันทึกปิดการประเมิน           | 1 ຈັ               | านวนลูกคำลงทะเบียน       | <ol> <li>ครัง</li> </ol> | 15.00                    | 9.0000               | 2.0000           | 30.0000            | 0.6000             |                                         |
|                                 |                    |                          |                          |                          |                      |                  |                    | ~                  |                                         |
|                                 |                    |                          |                          |                          |                      | Total<br>Percent | 100.0000           | 3.4000<br>72.3404% |                                         |
|                                 | ຈຸດເດ່ນ            |                          |                          |                          |                      |                  |                    |                    |                                         |
|                                 |                    |                          |                          |                          |                      |                  |                    |                    |                                         |
|                                 |                    |                          |                          |                          |                      |                  |                    |                    |                                         |
|                                 |                    |                          |                          | le                       |                      |                  |                    |                    |                                         |
|                                 | ຈຸດດ້ວຍ            |                          |                          |                          |                      |                  |                    |                    |                                         |
|                                 |                    |                          |                          |                          |                      |                  |                    |                    |                                         |
|                                 |                    |                          |                          |                          |                      |                  |                    |                    |                                         |
|                                 |                    |                          |                          | 2                        |                      |                  |                    |                    |                                         |
|                                 | ความคิดเห็น        |                          |                          |                          |                      |                  |                    |                    |                                         |
|                                 |                    |                          |                          |                          |                      |                  |                    |                    |                                         |
|                                 |                    |                          |                          |                          |                      |                  |                    |                    |                                         |
|                                 |                    |                          |                          |                          |                      |                  |                    |                    |                                         |
|                                 |                    |                          |                          | le                       |                      |                  |                    |                    |                                         |

<u>หมายเหตุ</u> การประเมิน KPI ที่มีการส่งผลการประเมินมาจากหน้าจอบันทึก KPI หากต้องการแก้ไขผลงานจริง ผู้ประเมิน สามารถแก้ไขตามที่ผู้ประเมินเห็นสมควรได้ หรือหากไม่ต้องการแก้ไข สามารถกดส่งผลการประเมินเพื่อส่งต่อไปยังหน้าสรุปผล การฏิบัติงานในลำดับถัดไป

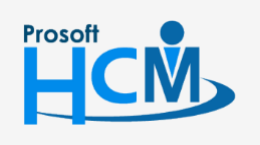

♀ 2571/1 ซอฟท์แวร์รีสอร์ท ถนนรามคำแหง แขวงหัวหมาก เขตบางกะปี กรุงเทพฯ 10240

♀ 287 หมู่ 5 ต.สันทรายน้อย อ.สันทราย จ.เซียงใหม่ 50210

02-402-6560, 081-359-7687

support@prosofthcm.com

ตัวอย่างหน้าจอประเมิน KPI ที่<u>แบบประเมินผลสัมฤทธิ์ในงาน</u>กำหนดให้ประเมิน KPI อย่างเดียว จะแสดงผลงานจริง เป็นค่า Default คือ 0.0000 ดังภาพ โดย

| Human Capital Management        |                    |                            | Home Approve                  | Center Todo List        | 🗱<br>Setting                           | ()<br>Log Out             |                                                                   |                   | ສບປ                        | ວ nດສວບ    |
|---------------------------------|--------------------|----------------------------|-------------------------------|-------------------------|----------------------------------------|---------------------------|-------------------------------------------------------------------|-------------------|----------------------------|------------|
|                                 | 📝 Performance Mana | gement > การประเมินพล      | ลสัมฤทธิ์ในงาน > แก้ไขกาะ     | รประเมินพลสัมฤทธิ์ในงาน |                                        |                           |                                                                   |                   |                            |            |
| no Image สมปอง กดสอบ            | แก้ไขการประเมินผลส | ส้มฤทธิ์ในงาน 🛈            |                               |                         |                                        |                           | 🖹 Save                                                            | Close             | > การประเมินพลลัมฤทธิ์ในงา | IU         |
| Employee                        |                    | · ·                        |                               |                         |                                        |                           |                                                                   |                   | Search                     | Q,         |
| 🕌 Home                          | การประเมิน         | รายละเอียดของง             | งนักงาน A                     | ttachment               |                                        |                           |                                                                   |                   | 64-011 นายสมปอง ทดสอบ      |            |
| 🖻 Setun                         | Information        |                            |                               |                         | Appraisal                              |                           |                                                                   |                   | รอบการประเมิน 1 KPI SL 256 | 5 รอบที่ 1 |
|                                 | เลขที่เอกสาร       | : KPI20220                 | 1-0002                        |                         | แบบประเมินผลการเ                       | ปฏิบัติงาน                | : KPI 100 %                                                       |                   |                            |            |
| Strategy Management             | รอบการประเมิน      | : รอบที่ 1                 | ) podou                       |                         | ช่วงการประเมิน<br>ชื่อมาแประเมิน       | เวลส์ในเวล                | : 01/01/2565-31/12/2                                              | 565               |                            |            |
| Performance Management 🗸        | สาแหน่อ            | : Unsabuo                  | ง กันสอบ                      |                         | ชอแบบบระเมนพลลเ<br>ช่วงวันที่ประมันพละ | มนุกษณจาน<br>สัมภทธิในงาน | <ul> <li>NPI SL 2565 SOUT</li> <li>01/01/2565-31/12/21</li> </ul> | 565               |                            |            |
| Performance                     | ประจำปี            | : 2565                     |                               |                         | วันที่ส่งผลการประเม                    | Ju                        | : 31/12/2565                                                      |                   |                            |            |
| 🐜 แบบประเมินผลการปฏิบัติงาน     |                    |                            |                               |                         |                                        |                           |                                                                   |                   |                            |            |
| 🚔 แบบประเมินผลสัมฤทธิ์ในงาน     | 📃 🥇 ส่งพลการปร     | ะเมิน                      |                               |                         |                                        |                           |                                                                   |                   |                            |            |
| 🔼 แบบประเมินสมรรถนะ             | รหัสการถ่ายทอดค่าเ | ป้าประสงค์                 |                               |                         |                                        |                           |                                                                   |                   |                            |            |
| 🚜 แบบประเมินอื่น ๆ              | ลำดับที่           | ຮື່ວຕັວອີ້ວັດ              | หน่วยนับตัวชี้วั              | ด ค่าเป้าหมาย           | พลงานจริง                              | คะแนนที่ได้รับ            | น้ำหนัก(%)                                                        | wasou             |                            |            |
| 🍰 บันทึก KPI                    | ▲ KPI-MK-002 at    | ร้างยอดขายให้ได้ตามเป้าที่ | วางไว้                        |                         |                                        |                           |                                                                   |                   | •                          |            |
| 🚮 Usaŭu KPI                     | -<br>1 ยะ          | อดขายได้ตามเป้าหมาย        | <ol> <li>เปอร์เซ็น</li> </ol> | 100.000                 | 0.0000                                 | 1.0000                    | 70.0000                                                           | 0.7000            |                            |            |
| 🕵 ประเมินสมรรถนะ                |                    | ດດາວເປີດ້ຫວາມປ້ວມແຫນ       | 0.000                         | 5.000                   |                                        | 10000                     | 20.0000                                                           | 0.0000            |                            |            |
| 📅 ประเมินอื่น ๆ                 | 2 8                |                            | (I) FIELDU                    | 5.000                   | 0.0000                                 | 1.0000                    | 30.0000                                                           | 0.3000            |                            |            |
| 👔 สรุปพลการประเมินการปฏิบัติงาน |                    |                            |                               |                         |                                        |                           |                                                                   |                   |                            |            |
| 篖 บันทึกปิดการประเมิน           |                    |                            |                               |                         |                                        |                           |                                                                   |                   |                            |            |
|                                 |                    |                            |                               |                         |                                        |                           |                                                                   |                   |                            |            |
|                                 |                    |                            |                               |                         |                                        |                           |                                                                   |                   | -                          |            |
|                                 |                    |                            |                               |                         |                                        | Tota                      | al 100.000                                                        | 0 1.0000 20.0000% |                            |            |
|                                 |                    |                            |                               |                         |                                        |                           |                                                                   |                   |                            |            |
|                                 | จุดเด่น            |                            |                               |                         |                                        |                           |                                                                   |                   |                            |            |
|                                 |                    |                            |                               |                         |                                        |                           |                                                                   |                   |                            |            |
|                                 |                    |                            |                               |                         |                                        |                           |                                                                   |                   |                            |            |
|                                 |                    |                            |                               |                         |                                        |                           |                                                                   |                   |                            |            |
|                                 | ຈຸດດ້ວຍ            |                            |                               |                         |                                        |                           |                                                                   |                   |                            |            |
|                                 |                    |                            |                               |                         |                                        |                           |                                                                   |                   |                            |            |
|                                 |                    |                            |                               |                         |                                        |                           |                                                                   |                   |                            |            |
|                                 |                    |                            |                               |                         |                                        |                           |                                                                   |                   |                            |            |
|                                 | ความคิดเห็น        |                            |                               |                         |                                        |                           |                                                                   |                   |                            |            |
|                                 |                    |                            |                               |                         |                                        |                           |                                                                   |                   |                            |            |
|                                 |                    |                            |                               |                         |                                        |                           |                                                                   |                   |                            |            |
|                                 |                    |                            |                               | li                      |                                        |                           |                                                                   |                   |                            |            |
|                                 |                    |                            |                               |                         |                                        |                           |                                                                   |                   |                            |            |

<u>หมายเหตุ</u> การระบุผลงานจริงที่หน้าจอประเมิน KPI จะระบุผลงานจริงเหมือนหน้าจอ <u>บันทึก KPI</u> โดยหน้าจอประเมิน KPI จะแสดงคะแนนของตัวชี้วัดแต่ละข้อ เมื่อระบุและตรวจสอบผลงานจริงเรียบร้อยแล้ว ให้ 🗹 🥇 ส่งผลการประเมิน เพื่อส่งผลการประเมินไปยังหน้าจอสรุปผลการประเมินในลำดับถัดไป

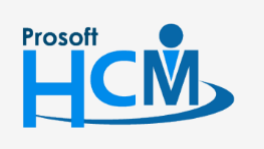

♀ 2571/1 ซอฟท์แวร์รีสอร์ท ถนนรามคำแหง แขวงหัวหมาก เขตบางกะปี กรุงเทพฯ 10240

02-402-6560, 081-359-7687

support@prosofthcm.com

www.prosofthcm.com

| ð    |        | 0                                      | ิย                    |            |           |
|------|--------|----------------------------------------|-----------------------|------------|-----------|
| കറ   | 2612.9 | ດງຮອງຍາວດ                              | Q 1 1 9 1 9 1 9 9 1 7 | 19 2019191 | <b>VD</b> |
| VI 8 | או טש  | [] ] ] [] ] [] ] ] ] ] ] ] ] ] ] ] ] ] | ๚๛ฅฅฅฅฅ               | เกาคาคาห   |           |

#### ตัวอย่างตัวชี้วัด

### ตัวชี้วัดที่ 1 ยอดขายได้ตามเป้าหมาย (%)คะแนนเต็ม 5 คะแนน

| ระดับ | ช่วงคะแ  | uu •     | คำจำกัดความ   |
|-------|----------|----------|---------------|
| 1     | 0.0000   | 40.0000  | น้อยกว่า 40 % |
| 2     | 41.0000  | 60.0000  | มากกว่า 40 %  |
| 3     | 61.0000  | 80.0000  | มากกว่า 60 %  |
| 4     | 81.0000  | 99.0000  | มากว่า 80 %   |
| 5     | 100.0000 | 999.0000 | มากกว่า 100%  |
|       |          |          |               |

#### ตัวชี้วัดที่ 2 ยอดขายได้ตามเป้าหมาย (คะแนน) คะแนนเต็ม 5 คะแนน

| ตัวชี้วัด |       |            |             |        |                   | ×        |
|-----------|-------|------------|-------------|--------|-------------------|----------|
| Ge        | neral | KPI Rating |             |        |                   |          |
| s         | ระดับ |            | ช่วงคะแนน ' | •      | คำจำกัดความ       | J        |
|           | 1     |            | .0000       | 1.0000 | 1 = น้อยกว่า 40 % | <b>^</b> |
|           | 2     | 2          | .0000       | 2.0000 | 2 = มากกว่า 40 %  |          |
|           | 3     | 3          | .0000       | 3.0000 | 3 = U100 1 60 %   |          |
|           | 4     | 4          | .0000       | 4.0000 | 4 = Unnoin 80 %   |          |
|           | 5     | 5          | .0000       | 5.0000 | 5 = 100% ขึ้นไป   |          |
|           |       |            |             |        |                   | ~        |
|           |       |            |             |        |                   |          |
|           |       |            |             |        |                   | Close    |

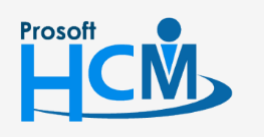

♀ 2571/1 ซอฟท์แวร์รีสอร์ท ถนนรามคำแหง แขวงหัวหมาก เขตบางกะปี กรุงเทพฯ 10240

02-402-6560, 081-359-7687

support@prosofthcm.com

www.prosofthcm.com

 $\sim$ 

## ตัวชี้วัดที่ 3 จำนวนลูกค้าที่ลงทะเบียน (ครั้ง) คะแนนเต็ม 4 คะแนน

| ระดับ | ช่วงคะแนเ | u •      | ค่ำจำกัดความ |
|-------|-----------|----------|--------------|
| 1     | 1.0000    | 5.0000   | 1 - 5 ราย    |
| 2     | 6.0000    | 10.0000  | 6 - 10 ราย   |
| 3     | 11.0000   | 15.0000  | 11 - 15 ราย  |
| 4     | 16.0000   | 100.0000 | 16 - 100 ราย |
|       |           |          |              |
|       |           |          |              |

#### กรณีที่ 1 น้ำหนักตัวชี้วัดเต็ม 100%

| การประเมิน                                                                                                    | ผลสัมฤทธิ์ในงาน 🕡                                                                                                    |                                                                                                    |                                                   |                                                     |                                                 |                                                     | 🕒 Save 🚿                                           | Close                                      | ) |
|----------------------------------------------------------------------------------------------------|----------------------------------------------------------------------------------------------------|----------------------------------------------------------------------------------------------------|---------------------------------------------------|-----------------------------------------------------|-------------------------------------------------|-----------------------------------------------------|----------------------------------------------------|--------------------------------------------|---|
| การประเมิน                                                                                                    | รายละเอียดของง                                                                                                    | พนักงาน                                                                                                    | Attach                                            | iment                                               |                                                 |                                                     |                                                    |                                            |   |
| formation                                                                                                    |                                                                                                    |                                                                                                    |                                                   |                                                     | Appraisal                                       |                                                     |                                                    |                                            |   |
| เลขที่เอกสาร                                                                                                    | : KPI20220                                                                                                    | 1-0001                                                                                                    |                                                   |                                                     | แบบประเมินผลการป                                | ฏิบัติงาน :                                         | KPI + Competency                                   |                                            |   |
| รอบการประเมิ                                                                                                    | น : รอบที่ 1                                                                                                    | : รอบที่ 1                                                                                                    |                                                   |                                                     |                                                 | :                                                   | 01/01/2565-30/06/256                               | 55                                         |   |
| ชื่อพนักงาน                                                                                                    | กน : นายพราว กดสอบ                                                                                                    |                                                                                                    |                                                   |                                                     | ชื่อแบบประเมินพลสัเ                             | เฤทธิ์ในงาน :                                       | KPI MK-2565 รอบที่ 1                               | 1                                          |   |
| ตำแหน่ง                                                                                                    | : Marketing                                                                                                    | g Officer                                                                                                    |                                                   |                                                     | ช่วงวันที่ประเมินผลล่                           | เมฤทธิ์ในงาน :                                      | 01/01/2565-30/06/256                               | 55                                         |   |
| ประจำปี                                                                                                    | : 2565                                                                                                    |                                                                                                    |                                                   |                                                     | วันที่ส่งพลการประเม                             | u :                                                 | 30/06/2565                                         |                                            |   |
| ะหัสการถ่ายทอด<br>ลำดับที่                                                                                                 | ถค่าเป้าประสงค์<br>ชื่อตัวชี้วัด                                                                                                    | ĸú                                                                                                    | วยนับตัวชี้วัด                                    | ค่าเป้าหมาย                                         | พลงานจริง                                       | คะแนนที่ได้รับ                                      | น้ำหนัก(%)                                         | Wasou                                      |   |
| รหัสการถ่ายทอง<br>ลำดับที่<br>KPI-MK-00                                                                                    | ถค่าเป้าประสงค์<br>ชื่อตัวชี้วัด<br>22 สร้างยอดชายให้ได้ตามเป้าที่                                                                                                    | หน่                                                                                                    | ວຍບັບຕັວชີ້ວັດ                                    | ค่าเป้าหมาย                                         | พลงานจริง                                       | คะแนนที่ได้รับ                                      | น้ำหนัก(%)                                         | wasou                                      |   |
| หัสการถ่ายทอง<br>ลำดับที่<br>หย-мห-оо                                                                                      | ฉค่าเป้าประสงค์<br>ชื่อตัวชี้วัด<br>02 สร้างยอดชายให้ได้ตามเป้าที่<br>ยอดขายได้ตามเป้าหมาย                                                                                                    | <b>เมง</b><br>อัง <b>ก</b> ว้<br>() เปอร์เ                                                                                                 | ้ <b>วยนับตัวชี้วัด</b><br>ชื่น                   | <b>ค่าเป้าหมาย</b><br>100.0000                      | <b>พลงานงริง</b><br>98.9505                     | <b>คะแนนที่ได้รับ</b><br>4.0000                     | <b>น้ำหนัก(%)</b><br>50.0000                       | <b>wasɔu</b><br>2.0000                     |   |
| หัสการถ่ายกอด<br>ลำดับที่<br>หยา-MK-OC<br>1<br>2                                                                           | <mark>ช่อตัวชี้วัด</mark><br>ชื่อตัวชี้วัด<br>22 สร้างยอดชายให้ได้ตามเป้าที่<br>ยอดขายได้ตามเป้าหมาย<br>ยอดขายได้ตามเป้าหมาย                                                                          | <b>ม่ห</b><br><b>ว่งใววั</b><br>(1) เปอร์เ<br>(1) คะแบ                                                                                     | <b>ວຍນັບຕັວອີ້ວັດ</b><br>ສິນ                      | <b>ค่าเป้าหมาย</b><br>100.0000<br>5.0000            | <b>พลงานจริง</b><br>98.9505<br>4.0000           | <b>คะแนนที่ได้รับ</b><br>4.0000<br>4.0000           | <b>น้ำหนัก(%)</b><br>50.0000<br>20.0000            | UC26W<br>2.0000<br>0.000.0                 |   |
| หัสการถ่ายทอง<br>ลำดับที่<br>หยุเ-MK-00<br>1<br>2<br>หยุเ-MK-25                                                            | <mark>ช่อตัวชี้วัด</mark><br>ชื่อตัวชี้วัด<br>2 สร้างยอดชายให้ได้ตามเป้าที่<br>ยอดขายได้ตามเป้าหมาย<br>ยอดขายได้ตามเป้าหมาย<br>65 เพิ่มฐานลูกค้าจากการดลา                                             | ່ ແມ່<br>ເຊິ່ງ ເປວຣ໌ເ<br>ເປັງ ຄະແນນ<br>ດດອອບໄລນ໌                                                                                           | ้ <b>วยนับดัวชี้วัด</b><br>ชื่น<br>น              | <b>ค่าเป้าหมาย</b><br>100.0000<br>5.0000            | <b>พลงานงริง</b><br>98.9505<br>4.0000           | <b>คะแมนที่ได้รับ</b><br>4.0000<br>4.0000           | <b>น้ำหนัก(%)</b><br>50.0000<br>20.0000            | <b>UC26W</b><br>2.0000<br>0.8000           |   |
| <b>หัสการถ่ายทอด</b><br>ลำดับที่<br>KPI-MK-OC<br>1<br>2<br>KPI-MK-25                                                       | ณ <b>ค่าเป้าประสงค์</b>                                                                                                    | หม่<br>โอางไว้<br>() เปอร์เ<br>() คะแบ<br>กดออนไลน์<br>() ครั้ง                                                                            | <b>วยมับตัวชี้วัด</b><br>ชื่น<br>น                | <b>คำเป้าหมาย</b><br>100.0000<br>5.0000<br>15.0000  | <b>พลงานจริจ</b><br>98.9505<br>4.0000<br>9.0000 | <b>คะแนนที่ได้รับ</b><br>4.0000<br>4.0000<br>2.0000 | <b>น้ำหนัก(%)</b><br>50.0000<br>20.0000<br>30.0000 | UC26W<br>2 0000 2<br>0.080.0<br>0008.0     |   |
| <b>หัสการถ่ายทอง</b><br>ลำดับที่<br>KPI-MK-OC<br>1<br>2<br>KPI-MK-25<br>1                                                  | ณ <b>ค่าเป้าประสงค์</b>                                                                                                    | หม่<br>ใจางไว้<br>() เปอร์เ<br>() คะแน<br>กดออนไลน์<br>() ครั้ง                                                                            | ้ <b>วยนับดัวชี้วัด</b><br>ชื <sub>่</sub> น<br>น | <b>ค่าเป้าหมาย</b><br>100.0000<br>5.0000<br>15.0000 | <b>พลงานจริง</b><br>98.9505<br>4.0000<br>9.0000 | <b>คะแบบที่ได้รับ</b><br>4.0000<br>4.0000<br>2.0000 | <b>น้ำหนัก(%)</b><br>50.0000<br>20.0000<br>30.0000 | <b>UC26W</b><br>2.0000<br>0.8000<br>0.6000 |   |
| <ul> <li>หัสการถ่ายกอง</li> <li>ลำดับที่</li> <li>KPI-MK-00</li> <li>1</li> <li>2</li> <li>KPI-MK-25</li> <li>1</li> </ul> | ณ <b>ค่าเป้าประสงค์</b> ชื่อตัวชี้วัด           22 สร้างยอดชายให้ได้ตามเป้าที่           ยอดชายใต้ดามเป้าหมาย           ยอดชายใด้ดามเป้าหมาย           65 เพิ่มฐานลูกค้าจากการดลางำนวนลูกค้าลงกะเบียน | หน่           (i) เปอร์เ           (i) เปอร์เ           (ii) คะแบบ           (iii) คะแบบ           (iiii) กอออนไลน์           (iiii) ครั้ง | ้ <b>วยนับดัวชี้วัด</b><br>ชืน<br>น               | <b>ค่าเป้าหมาย</b><br>100.0000<br>5.0000<br>15.0000 | <b>พลงานงริง</b><br>98.9505<br>4.0000<br>9.0000 | <b>คะแบนที่ได้รับ</b><br>4.0000<br>4.0000<br>2.0000 | <b>น้ำหนัก(%)</b><br>50.0000<br>20.0000<br>30.0000 | <b>WaSDU</b><br>2.0000<br>0.8000<br>0.6000 |   |

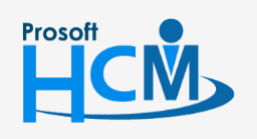

**Q** 2571/1 ซอฟท์แวร์รีสอร์ท ถนนรามคำแหง แขวงหัวหมาก เขตบางกะปี กรุงเทพฯ 10240

02-402-6560, 081-359-7687

 $\sim$ 

support@prosofthcm.com

www.prosofthcm.com

♀ 287 หมู่ 5 ต.สันทรายน้อย อ.สันทราย จ.เชียงใหม่ 50210

### ตารางการคำนวณกรณีน้ำหนักตัวชี้วัดเต็ม 100%

| คำอธิบาย                           | คะแนนเต็ม              | ค่าเป้าหมาย     | ผลงานจริง          | คะแนนที่<br>ได้รับ<br>(2) | น้ำหนัก (%)<br>(3) | คำนวณคะแนนเต็ม<br>(1) X (2) | คำนวนคะแนนที่ได้<br>(2) x (3) |
|------------------------------------|------------------------|-----------------|--------------------|---------------------------|--------------------|-----------------------------|-------------------------------|
|                                    | คะแนนเต็ม              | แสดงค่า         | ผลงานจริงจาก       | ผลงานจริง                 | จากการกำหนด        | คะแนนเต็ม x น้ำหนัก (%)     | คะแนนที่ได้รับ x น้ำหนัก (%)  |
|                                    | ของตัวชี้วัด           | เป้าหมาย        | การบันทึก KPI      | เทียบกับ KPI              | Manage Weight      | เช่น (5 × 50)/100 = 2.5     | เช่น (4 × 50)/100 = 2         |
|                                    |                        | จากการ          | หรือระบุจาก        | Rating                    | ตัวชี้วัดจากแบบ    |                             |                               |
|                                    |                        | ถ่ายทอด         | หน้าประเมิน        |                           | ประเมินผลสัมฤทธิ์  |                             |                               |
| ตัวชี้วัด                          |                        | เป้าประสงค์     | KPI                |                           | ในงาน              |                             |                               |
| ยอดขายได้ตามเป้าหมาย<br>(%)        | 5.0000                 | 100.0000        | 98.9505            | 4.0000                    | 50.0000            | 2.5000                      | 2.0000                        |
| ยอดขายได้ตามเป้าหมาย<br>(คะแนน)    | 5.0000                 | 5.0000          | 4.0000             | 4.0000                    | 20.0000            | 1.0000                      | 0.8000                        |
| จำนวนลูกค้าที่ลงทะเบียน<br>(ครั้ง) | 4.0000                 | 15.0000         | 9.0000             | 2.0000                    | 30.0000            | 1.2000                      | 0.6000                        |
|                                    | Tot                    | วไ (แลรวม)      |                    |                           | 100.0000           | 4.7000                      | 3.4000                        |
|                                    | 100                    | ar (M813 191)   |                    |                           |                    | (5)                         | (4)                           |
| Percent ที่ได้                     | <i>เ</i> ทียบอัตราส่วน | เผลรวมน้ำหนัก ( | (4) x 100.0000 / ( | (5) เช่น (3.4000          | x 100.000)/4.7000  | = 72.3404%                  | 72.3404                       |

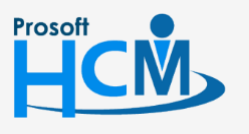

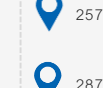

**Q** 2571/1 ซอฟท์แวร์รีสอร์ท ถนนรามคำแหง แขวงหัวหมาก เขตบางกะปี กรุงเทพฯ 10240

02-402-6560, 081-359-7687 support@prosofthcm.com

💊 287 หมู่ 5 ต.สันทรายน้อย อ.สันทราย จ.เซียงใหม่ 50210

www.prosofthcm.com

#### กรณีที่ 2 น้ำหนักตัวชี้วัดไม่เต็ม 100%

| Human Capital Management        | Approve Center                                                         | Todo List Setting     | ()<br>Log Out                         |           | ugedon kru                           |
|---------------------------------|------------------------------------------------------------------------|-----------------------|---------------------------------------|-----------|--------------------------------------|
|                                 | 🕐 Performance Management > การประเมินพลลัมฤทธิ์ในงาน > แก้ไขการประเมิน | มพลลัมฤทธิ์ในงาน      |                                       |           |                                      |
| no Image มาช กดสอบ              | แก้ไขการประเมินพลสัมฤทธิ์ในงาน 🕖                                       |                       | 🕒 Save 🗸                              | X Close   | การประเมินพลลัมฤทธิ์ในงาน            |
| A Manager                       |                                                                        |                       |                                       |           | Search Q                             |
| 삼 Home                          | การประเมิน รายละเอียดของพนักงาน Attachm                                | lent                  |                                       |           | 64-019 นายโอฟาร ทดสอบ                |
| 🖹 Satura 🔉                      | Information                                                            | Appraisal             |                                       |           | รอบการประเมิน 1 KPI MK-2565 รอบที่ 1 |
| Secup                           | เลขที่เอกสาร : KPI202201-0001                                          | แบบประเมินพลการป      | ปฏิบัติงาน : KPI + Competency         |           |                                      |
| Strategy Management             | รอบการประเมิน : รอบที่ 1                                               | ช่วงการประเมิน        | : 01/01/2565-30/06/2565               | 5         |                                      |
| Performance Management 🗸        | จ้าแหน่ง : Marketing Officer                                           | ช่วงวันที่ประเมินพลล  | สับฤทธิ์ในงาน : 01/01/2565-30/06/2565 | 5         |                                      |
| Performance                     | ประจำปี : 2565                                                         | วันที่ส่งพลการประเมื  | Ju : 30/06/2565                       |           |                                      |
| 🐜 แบบประเมินพลการปฏิบัติงาน     |                                                                        |                       |                                       |           |                                      |
| 🚔 แบบประเมินผลสัมฤทธิ์ในงาน     | 💍 อึ่งพลการประเมิน                                                     |                       |                                       |           |                                      |
| 👫 แบบประเมินสมรรถนะ             | รหัสการถ่ายทอดค่าเป้าประสงค์                                           |                       |                                       |           |                                      |
| 💑 ແບບປຣະເມັນວັ່ນ ໆ              | ลำดับที่ ชื่อด้วชี้วัด หน่วยนับตัวชี้วัด                               | ค่าเป้าหมาย พลงานจริง | คะแนนที่ได้รับ น้ำหนัก(%)             | wasou     |                                      |
| 🍰 บันทึก KPI                    | KPI-MK-002 สร้างยอดชายให้ได้ตามเป้าที่วางไว้                           |                       |                                       | *         |                                      |
| 🚮 ประเมิน KPI                   | -<br>1 ยอดขายได้ตามเป้าหมาย (โ) เปอร์เช็น                              | 100.0000 80.0000      | 3.0000 50.0000                        | 1.5000    |                                      |
| 🚰 ประเมินสมรรถนะ                | 2 ยอดขายได้ตามเป้าหมาย (1) คะแบน                                       | 5.0000 3.0000         | 3.0000 20.0000                        | 0.6000    |                                      |
| 📅 ປຣະເມັນວົ່ນ ໆ                 | KPI-MK-2565 เพิ่มงานลกค้างากการตลาดออนไลน์                             |                       |                                       |           |                                      |
| 援 สรุปพลการประเมินการปฏิบัติงาน | 1 ດ້ານວນວາວັດລາວາມັສແມ 🕖 ດຮ້າ                                          | 15 0000 15 0000       | 2 0000 15 0000                        | 0.4500    |                                      |
| 管 มันทึกปิดการประเมิน           |                                                                        | 15.0000               | 3.0000 13.0000                        | 0.4500    |                                      |
|                                 |                                                                        |                       |                                       |           |                                      |
|                                 |                                                                        |                       |                                       |           |                                      |
|                                 |                                                                        |                       | Total 85.0000                         | 2.5500    |                                      |
|                                 |                                                                        |                       | reicent                               | 02.155176 |                                      |

### ตารางการคำนวณกรณีน้ำหนักตัวชี้วัดไม่เต็ม 100%

| คำอธิบาย                           | คะแนนเต็ม<br>(1) | ค่าเป้าหมาย               | ผลงานจริง                    | คะแนนที่<br>ได้รับ<br>(2) | น้ำหนัก (%)<br>(3)               | คำนวณคะแนนเต็ม<br>(1) X (2) | คำนวนคะแนนที่ได้<br>(2) x (3) |
|------------------------------------|------------------|---------------------------|------------------------------|---------------------------|----------------------------------|-----------------------------|-------------------------------|
|                                    | คะแนนเต็มของ<br> | ค่าเป้าหมายจาก            | ผลงานจริงจาก                 | ผลงานจริง                 | จากการกำหนด                      | คะแนนเต็ม x น้ำหนัก (%)     | คะแนนที่ได้รับ x น้ำหนัก (%)  |
|                                    | ตัวชีวัด         | การถ่ายทอด<br>เป้าประสงค์ | การบันทึก KPI<br>หรือระบุจาก | เทียบกับ KPI<br>Rating    | Manage Weight<br>ตัวชี้วัดจากแบบ | เช่น (4 × 50)/100 = 2.5     | เช่น (4 × 50)/100 = 2         |
| v                                  |                  |                           | หน้าประเมิน                  |                           | ประเมินผลสัมฤทธิ์                |                             |                               |
| ตัวชี้วัด                          |                  |                           | KPI                          |                           | ในงาน                            |                             |                               |
| ยอดขายได้ตามเป้าหมาย (%)           | 5.0000           | 100.0000                  | 80.0000                      | 3.0000                    | 50.0000                          | 2.5.0000                    | 1.5000                        |
| ยอดขายได้ตามเป้าหมาย<br>(คะแนน)    | 5.0000           | 5.0000                    | 3.0000                       | 3.0000                    | 20.0000                          | 1.0000                      | 0.6000                        |
| จำนวนลูกค้าที่ลงทะเบียน<br>(ครั้ง) | 4.0000           | 15.0000                   | 15.0000                      | 3.0000                    | 15.0000                          | 0.60000                     | 0.4500                        |
|                                    | Tota             | l (แลรวม)                 | 85.0000                      | 4.1000                    | 2.5500                           |                             |                               |
|                                    | TOLA             | с (мыз 1991)              |                              | (5)                       | (4)                              |                             |                               |
| Percent                            | 62.1951          |                           |                              |                           |                                  |                             |                               |

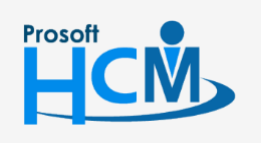

**Q** 2571/1 ซอฟท์แวร์รีสอร์ท ถนนรามคำแหง แขวงหัวหมาก เขตบางกะปี กรุงเทพฯ 10240

02-402-6560, 081-359-7687

 $\sim$ 

support@prosofthcm.com

www.prosofthcm.com

♀ 287 หมู่ 5 ต.สันทรายน้อย อ.สันทราย จ.เชียงใหม่ 50210

#### Tab รายละเอียดของพนักงาน

จะแสดงรายละเอียดอื่น ๆ ของพนักงานที่ถูกประเมินเพื่อนำมาพิจารณาในการประเมิน KPI ซึ่งจะแสดงรายละเอียด การปฏิบัติงานของพนักงาน (กรณีใช้ร่วมกับโปรแกรม HRMI) ดังนี้

- จำนวนวันทำงาน/ข้อมูลการลา \_
- ข้อมูลปกติ/สาย/ออกก่อน/ขาดงาน
- ข้อมูลผลงานดีเด่น \_
- ข้อมูลบทลงโทษ \_
- งานที่ได้รับมอบหมาย

| Human Capital Management               |                                                                                       | Arrow Home        | Approve Center | Todo List         | setting       | ل<br>Log Out |                   |   | มตริกภ ชาน<br>                                                |  |
|----------------------------------------|---------------------------------------------------------------------------------------|-------------------|----------------|-------------------|---------------|--------------|-------------------|---|---------------------------------------------------------------|--|
|                                        | 🕐 Performance Management > การประเมินพลสันกุกยิ้นงาน > แก้ชิการประเมินพลสันกุกยิ้นงาน |                   |                |                   |               |              |                   |   |                                                               |  |
| no image                               | แก้ไขการประเมินพลลัมฤกธิ์ในงาน ()                                                     |                   |                |                   |               |              |                   |   | <ul> <li>การประเมินผลสัมฤทธิ์ในงาน</li> <li>Search</li> </ul> |  |
| 🚰 Home                                 | การประเมิน รายละ                                                                      | เอียดของพนักงาน   | Attachmen      | t                 |               |              |                   |   | 64-017 นายพราว ทดสอบ                                          |  |
| Entrin                                 | Information                                                                           |                   |                |                   | สรุปเวลาทำงาน |              |                   |   | รอบการประเมิน 1 KPI MK-2565 รอบที่ 1                          |  |
| Setup                                  | รหัสพนักงาน                                                                           | : 64-017          |                |                   | เวลาทำงาน     | : 0-00.00    |                   |   |                                                               |  |
| Krategy Management                     | ชื่อพนักงาน                                                                           | : นายพราว ทดสล    | Du             |                   | ลา            | : 0-00.00    |                   |   |                                                               |  |
| Performance Management 🗸               | ต่ำแหน่ง                                                                              | : Marketing Offic | ter            |                   | ขาดงาน        | : 0          |                   |   |                                                               |  |
| Performance                            | ชื่อหน่วยงาน                                                                          | : Marketing       |                |                   | เข้าสาย       | : 0          |                   |   |                                                               |  |
| 😽 แบบประเมินผลการปกิบัติงาน            | ผู้ประเมิน                                                                            | : มาช ทดสอบ       |                |                   | oonniou       | : 0          |                   |   |                                                               |  |
| ······································ | จำนวนบทลงโทษ/ผลงานดีเด่น ขะ                                                           | งงพนักงาน         |                |                   |               |              |                   |   |                                                               |  |
| ัญ แบบบระเมนพลสมบุทธเมงาน              | การทำความพิด/บทลงโทษ                                                                  | : 0               | wa             | งานดีเด่น         |               | : 0          |                   |   |                                                               |  |
| 👫 แบบประเมินสมรรถนะ                    |                                                                                       | <u></u>           |                |                   |               |              |                   |   |                                                               |  |
| 🚜 แบบประเมินอื่น ๆ                     | การปฏิบัติงานของพนักงาน                                                               | : จำนวนวันทำง     | ทน/ข้อมูลการลา | ~                 |               |              |                   |   |                                                               |  |
| 🍰 บันทึก KPI                           | ข้อมูลจำนวนวันทำงาน —                                                                 |                   |                |                   |               |              |                   |   |                                                               |  |
| <b>ป</b> ี่ ประเมิน KPI                | เวลางานปกติ                                                                           | OT ก่อนเวลาง      | nu             | OT ระหว่างเวลางาน | OT P          | เล้งเวลางาน  | ΟΤ ΟŬΚΫΟ          |   |                                                               |  |
| 🚰 ประเมินสมรรถนะ                       |                                                                                       |                   |                | ไม่พบข้อมูล       |               |              |                   |   |                                                               |  |
| 📅 ประเมินอื่น ๆ                        | ข้อมูลวันลาและวันลาคงเหลือ                                                            |                   |                |                   |               |              |                   |   |                                                               |  |
| 😿 สรุปผลการประเมินการปฏิบัติงาน        | ประเภทการลา                                                                           |                   | จำนวนวันอนุญ   | na                | จำนวนวันลา    |              | จำนวนวันลาคงเหลือ |   |                                                               |  |
| 🎏 บันทึกปิดการประเมิน                  | 0050                                                                                  |                   |                | 7.0000            |               | 0.0000       | 7.0000            | ^ |                                                               |  |

#### <u>หมายเหตุ</u>

เมื่อ 🔽 🟅 สงพลการประเมิน แล้วจะไม่สามารถแก้ไขหน้าจอ ประเมิน KPI ได้อีก และเอกสารจะถูกส่งต่อไปยังหน้าจอ "สรุปผลการประเมินการปฏิบัติงาน" เพื่อให้ผู้มีสิทธิ์อนุมัติผลการประเมิน ดังนั้นก่อนส่งผลการประเมินให้ตรวจสอบเอกสาร ก่อนอนุมัติให้เรียบร้อยก่อน

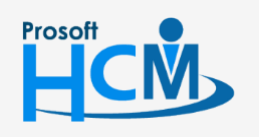

2571/1 ซอฟท์แวร์รีสอร์ท ถนนรามคำแหง แขวงหัวหมาก เขตบางกะปี กรุงเทพฯ 10240

02-402-6560, 081-359-7687

support@prosofthcm.com

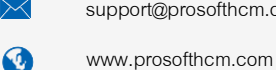